1. Aanmelden bij Mijn Wbtv via het Raad voor Rechtsbijstand portaal - Aanmelden kan alleen met DigiD

# Raad voor Rechtsbijstand

**Raad voor Rechtsbijstand portaal** 

# Kies uw inlogmethode

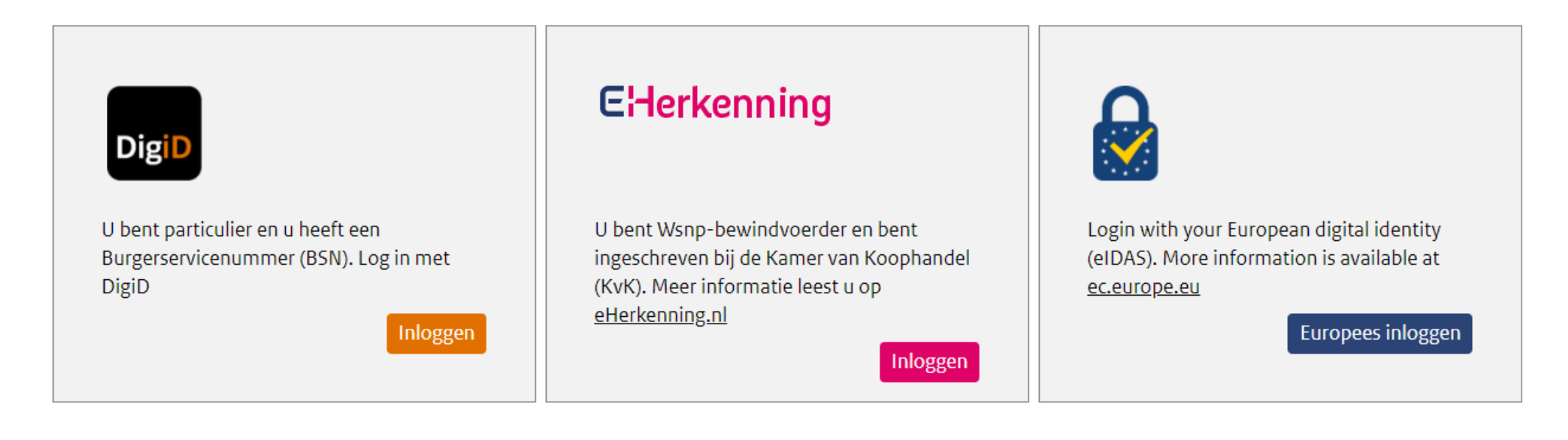

Raad voor Rechtsbijstand

2. **Startpagina** – U kunt hier een nieuw inschrijfverzoek starten door te klikken op 'Verzoeken' en daarna op 'Inschrijving'.

| Bureau W                                                                                                    | Home Contact Afmelden    |                             |                       |                                         |                      |          |
|----------------------------------------------------------------------------------------------------|--------------------------|-----------------------------|-----------------------|-----------------------------------------|----------------------|----------|
|                                                                                                    | Vbtv                     |                             |                       | Hugo van der PortaalVen, Wbtv nr. 1417, | portaal@rvr.org, +31 | 62310253 |
| Verzoeken Overzichten Pl                                                                                                    | E Registratie            |                             |                       |                                         |                      |          |
| Inschrijving Specialisatie                                                                                                    | Verlenging Uitschrijving | Vrijstelling Legitimatiepas | Screening registreren |                                         |                      |          |
| Inschrijving                                                                                                    |                          |                             |                       |                                         |                      |          |
| Welkom op mijn Wbtv<br>U bevindt zich op uw persoonlijke startpagina. Hier vindt u:<br>de verzoeken waarvoor wij aanvullende informatie bij u hebben opgevraagd;<br>de inschrijvingen en specialisaties waarvoor u verlenging kunt aanvragen;<br>de inschrijvingen en specialisaties waarvoor u staat ingeschreven. |                          |                             |                       |                                         |                      |          |
| Mijn openstaande taken                                                                                                    |                          |                             |                       |                                         |                      |          |
| DATUM AANVRAAG                                                                                                    | YPE VERZOEK              | REFERENTIE NUMMER           | BRIEF/DOCUMENT NR     | DEADLINE                                | D                    | ETAILS   |
|                                                                                                    | √erlenging               | VER-2021-000133             | Download              | 0 dagen resterend                       | Aanvullen            | -        |

|          | BRONTAAL   |          | DOELTAAL | TYPE INSCHRIJVING | STARTDATUM VAN | EINDDATUM TOT | PE-PUNTEN | STATUS<br>INSCHRIJVING |
|----------|------------|----------|----------|-------------------|----------------|---------------|-----------|------------------------|
| Vertaler | Nederlands | <b>→</b> | Kabiyé   | Uitwijklijst      | 01-07-2016     | 01-07-2021    | 46,00     | Lopend                 |

3. **Inschrijfverzoek** – dit is de startpagina van het inschrijfverzoek. Lees de instructies goed door en ga verder met uw inschrijving door te klikken op 'Volgende'.

#### Inschrijfverzoek

| Inschrijving              | Inschrijfverzoek                                                                                                    |
|---------------------------|----------------------------------------------------------------------------------------------------|
| Integriteitsverklaring    |                                                                                                    |
| Opleiding en werkervaring | Hier kunt u een verzoek tot inschrijving in het Register beëdigde tolken en vertalers indienen.                                                                                                    |
| Overzicht                 | Voordat u begint:                                                                                                    |
| Betalen                   | <ul> <li>&gt; heeft u de <u>inschrijfvoorwaarden</u> gelezen en begrepen;</li> <li>&gt; weet u dat de wettelijke kosten voor de behandeling van uw verzoek €125,- bedragen;</li> <li>&gt; heeft u de volgende documentatie digitaal beschikbaar:         <ul> <li>o een Verklaring omtrent het gedrag (profiel 80) of buitenlandse integriteitsverklaring</li> <li>o een recente pasfoto in kleur</li> <li>o (eventueel) diploma's/certificaten</li> <li>o (eventueel) bewijs van werkervaring zoals referenties of urenstaten van uw werk- of opdrachtgevers.</li> </ul> </li> </ul> |

# Volgende

Annuleren

4. **Inschrijving** – Selecteer waarvoor u een inschrijfverzoek wilt indienen. U kunt snel een taal te selecteren door deze te typen.

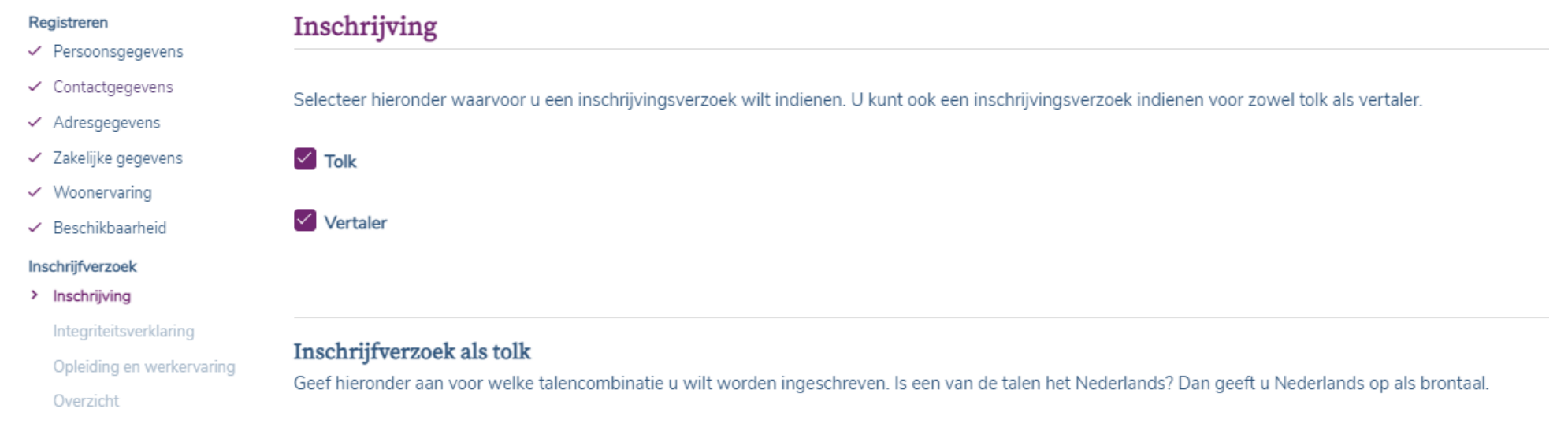

| Brontaal               | Doeltaal | Type inschrijving |               |
|------------------------|----------|-------------------|---------------|
| Nederlands 🗸           | Kies 🗸   | Kies 🗸            | 🗵 verwijderen |
| Inschrijving toevoegen |          |                   |               |

# Inschrijfverzoek als vertaler

Geef hieronder aan voor welke vertaalrichting u wilt worden ingeschreven. Wilt u zich aanmelden voor beide vertaalrichtingen, bijvoorbeeld als vertaler van het Nederlands naar het Duits en als vertaler van het Duits naar het Nederlands? Dan moet u beide vertaalrichtingen invullen.

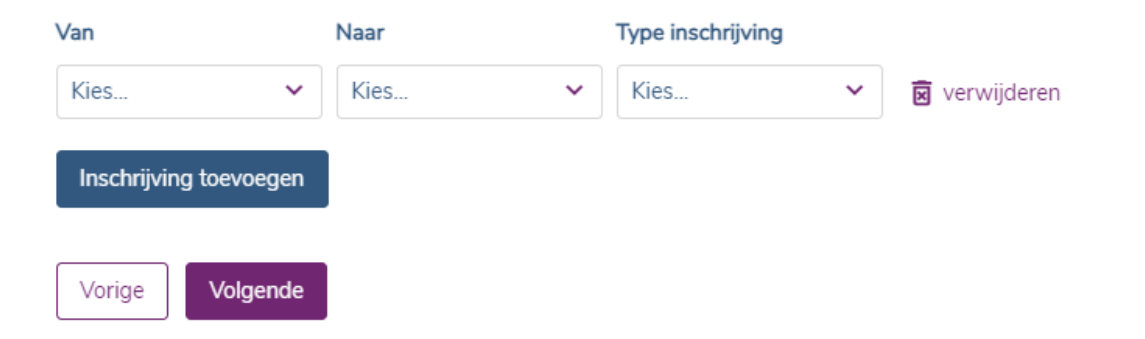

# 5. **Integriteitsverklaring en pasfoto** – Upload hier uw integriteitsverklaring en pasfoto.

De VOG en/of BIV Bestanden moeten voldoen aan de volgen punten:

- Bestandsgrootte: minimaal 1 KB en maximaal 5 MB;
- Bestandstype: JPG, XLS, XLSX, DOC, DOCX of PDF.

Een pasfoto moet voldoen aan de volgende punten:

- Bestandsgrootte: minimaal 1 KB en maximaal 5 MB;
- Bestandstype: JPG, JPEG of PNG.

#### Registreren

Persoonsgegevens

# Integriteitsverklaring en pasfoto

 Contactgegevens Adresgegevens

- Zakelijke gegevens
- Woonervaring
- Beschikbaarheid

### Inschrijfverzoek

- Inschrijving
- Integriteitsverklaring

Opleiding en werkervaring Overzicht

| Verklaringen                                                                             |
|------------------------------------------------------------------------------------------|
| Upload hier uw Verklaring Omtrent het Gedrag (VOG) volgens screeningsprofiel 80 en/of uw |
| buitenlandse integriteitsverklaring (BIV).                                               |
| LET OP: Uw VOG of BIV mag niet ouder zijn dan drie maanden vanaf de dag van afgifte.     |

| 02-03-2021           | integriteitsverklaring.docx | 菌 verwijder |  |
|----------------------|-----------------------------|-------------|--|
| Verklaring toevoegen |                             |             |  |

# Pasfoto

Upload hier een recente pasfoto in kleur. Als u bent ingeschreven in het Rbtv als beëdigd tolk of beëdigd vertaler ontvangt u van ons een legitimatiebewijs 'btv' (pasje) met daarop uw pasfoto. Hiermee kunt u aantonen dat u bent ingeschreven in het Rbtv. Opdrachtgevers kunnen u om deze legitimatie vragen.

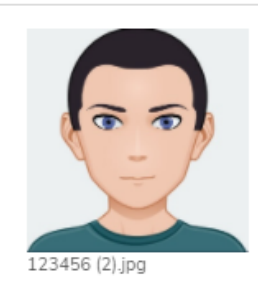

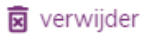

#### **Opleiding en werkervaring** – Upload of koppel hier documenten om uw inschrijfverzoek te onderbouwen. 6.

Inschrijfverzoek

#### Inschrijving

- Integriteitsverklaring
- > Opleiding en werkervaring
- Overzicht

Betalen

Hier kunt u documenten uploaden om uw inschrijfverzoek te onderbouwen.

U heeft al eerder diploma's en/of bewijs van uw werkervaring geüpload. Selecteer hieronder de documenten die u wilt betrekken in de beoordeling van uw huidige verzoek.

| Bestandsnaam                  | Categorie    | Datum afgifte |
|-------------------------------|--------------|---------------|
| pe-voorbeeld-3.jpg            | Diploma      | 10-1-2021     |
| <u>Diploma.docx</u>           | Diploma      | 3-12-2020     |
| diploma 3.docx                | Diploma      | 10-9-2020     |
| voorbeeld-werkervaring-2.xlsx | Diploma      | 4-6-2020      |
| <u>test.docx</u>              | Werkervaring | 5-3-2021      |
| Werkervaring.docx             | Werkervaring | 5-3-2021      |
| Werkervaring.docx             | Werkervaring | 3-12-2020     |
|                               |              |               |

#### Opleiding

Hier kunt u diploma's, certificaten en andere documenten uploaden van de door u gevolgde opleidingen, die relevant zijn

voor de beoordeling van uw verzoek.

Document toevoegen

#### Werkervaring

Hier kunt u stukken uploaden die betrekking hebben op uw werkervaring als tolk en/of vertaler. Denk hierbij aan referenties, verklaringen of urenstaten van uw werk- of opdrachtgevers.

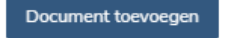

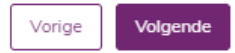

7. **Overzicht** – Controleer hier uw inschrijfverzoek voordat u dit wordt verzonden naar Bureau Wbtv.

| Registreren                                   | 0 11.                                               |                                                |            |                                              |               |
|-----------------------------------------------|-----------------------------------------------------|------------------------------------------------|------------|----------------------------------------------|---------------|
| <ul> <li>Persoonsgegevens</li> </ul>          | Overzicht                                           |                                                |            |                                              |               |
| ✓ Contactgegevens                             |                                                     |                                                |            |                                              |               |
| ✓ Adresgegevens                               | Controleer hier uw inschrijfverzoek. Wilt u uw verz | oek aanpassen? Ga dan via het navigatiemenu te | rug naar ( | de pagina waarvan u de ingevulde gegevens wi | lt wijzigen.  |
| <ul> <li>Zakelijke gegevens</li> </ul>        |                                                     |                                                |            |                                              |               |
| ✓ Woonervaring                                | Overzicht inschrijvingen                            |                                                |            |                                              |               |
| ✓ Beschikbaarheid                             |                                                     |                                                |            |                                              |               |
| Inschrijfverzoek                              |                                                     | Brontaal                                       |            | Doeltaal                                     | Туре          |
| ✓ Inschrijving                                | Tolk                                                | Nederlands                                     | ≓          | Duits                                        | Rbtv C1-nivea |
| <ul> <li>Integriteitsverklaring</li> </ul>    |                                                     |                                                |            |                                              |               |
| <ul> <li>Opleiding en werkervaring</li> </ul> | Vertaler                                            | Amhaars                                        | <b>→</b>   | Anuak                                        | Rbtv          |
| > Overzicht                                   |                                                     |                                                |            |                                              |               |
| Betalen                                       |                                                     |                                                |            |                                              |               |

Overzicht geüploade documenten

| Bestandsnaam                       | Categorie              | Datum afgifte |
|------------------------------------|------------------------|---------------|
| cv.docx                            | CV                     | 1-3-2021      |
| diploma armeens.docx               | Diploma                | 2-3-2019      |
| <u>diploma engels - duits.docx</u> | Diploma                | 15-3-2018     |
| integriteitsverklaring.docx        | Integriteitsverklaring | 2-3-2021      |
| <u>123456 (2).jpg</u>              | Pasfoto                | 18-3-2021     |
| referentie werkgever.docx          | Referentie             | 9-3-2021      |
| werkervaring.docx                  | Werkervaring           | 15-3-2021     |
|                                    |                        |               |

#### Akkoordverklaring

Ik ga akkoord met de gedragscode.

Ik ga akkoord met de voorwaarden.

Ik heb de privacyverklaring gelezen.

Ik verklaar hierbij:

- bekend te zijn met de inhoud van de Wet beëdigde tolken en vertalers en daarbij behorende regelgeving;
- bekend te zijn met de gevolgen van inschrijving in het Rbtv;
- niet onder curatele te staan ingevolge een rechtelijke uitspraak;
- dit formulier volledig en naar waarheid te hebben ingevuld.

Vorige Verzoek verzenden en naar betalen

- 8. **Betaling** Kies voor uw betalingsmethode.
  - Betalen

# Betalen

Wij nemen uw inschrijfverzoek in behandeling nadat u de wettelijke kosten heeft voldaan.

#### U kunt hieronder selecteren hoe u wilt betalen:

- Wilt u met iDEAL betalen, klik dan op iDEAL en vervolgens op 'Betalen'. U wordt doorgestuurd naar de betaalpagina van iDEAL. U ontvangt een afschrift van de factuur bij het besluit op uw verzoek.
- Wilt u niet via iDEAL betalen, kies dan voor Factuur en klik op 'Betalen'. U ontvangt de factuur dan per post. Nadat u deze factuur heeft betaald nemen wij uw verzoek in behandeling.
- > Indien u niets selecteert, ontvangt u automatisch per post een factuur van ons.

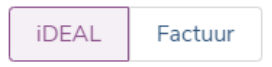

Betalen